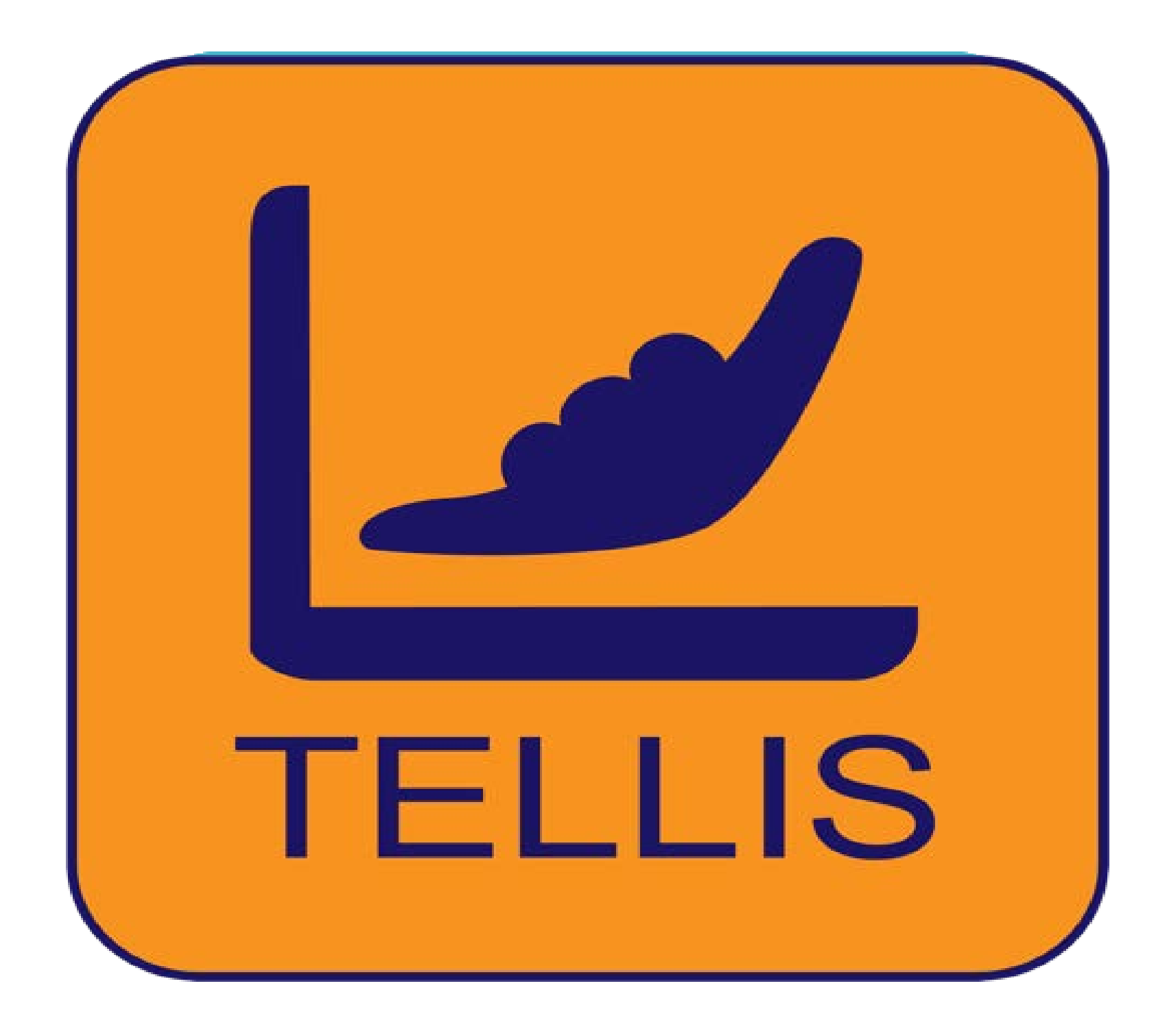

# Guida rapida Windows

### Download

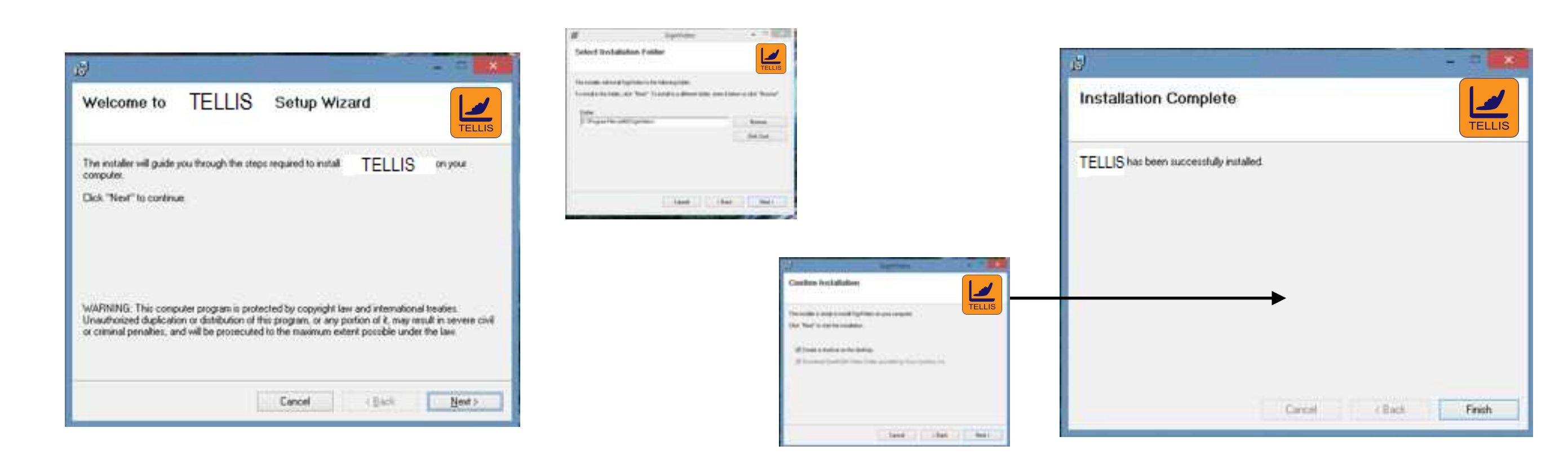

| Avvertenze:<br>vai al sotto menu e cerca<br>TELLIS > Check for updates            | Schemata di accesso                                                                   |
|-----------------------------------------------------------------------------------|---------------------------------------------------------------------------------------|
| L'utente verrà avvisato se la versione corrente è aggiornata                      | Come fare 1. Inserisce il tuo Username 2. Inserisci la tua Password                   |
| TELLIS View Help<br>About TELLS<br>Byovide (TELLS Feedback                        | 3. Clicca su Login per cominciare!<br>✓ TELLIS – □ ×                                  |
| Mide TELLS                                                                        | TELLIS View Help                                                                      |
|                                                                                   | TELLIS                                                                                |
|                                                                                   | Provider <u>IELLIS</u><br>Username alexte                                             |
|                                                                                   | Password                                                                              |
|                                                                                   | Auto-Login                                                                            |
| Auto-Login                                                                        | Clicca qui per<br>TELLIS ACCESSO LIBERO                                               |
| Se hai dimenticato la Password, clicca su 'Change Password',<br>'Cambia Password' |                                                                                       |
| Scopri l'elenco delle aziende che<br>offrono TELLIS GRATUITAMENTE!                | Attenzione <ul> <li>Username e Password sono sensibili alle<br/>maiuscole.</li> </ul> |

Nome del Servizio

Inserisci il tuo Username in questo campo

Inserisci la tua Password in quest ocampo

Clicca su Login per cominciare!

## Interfaccia

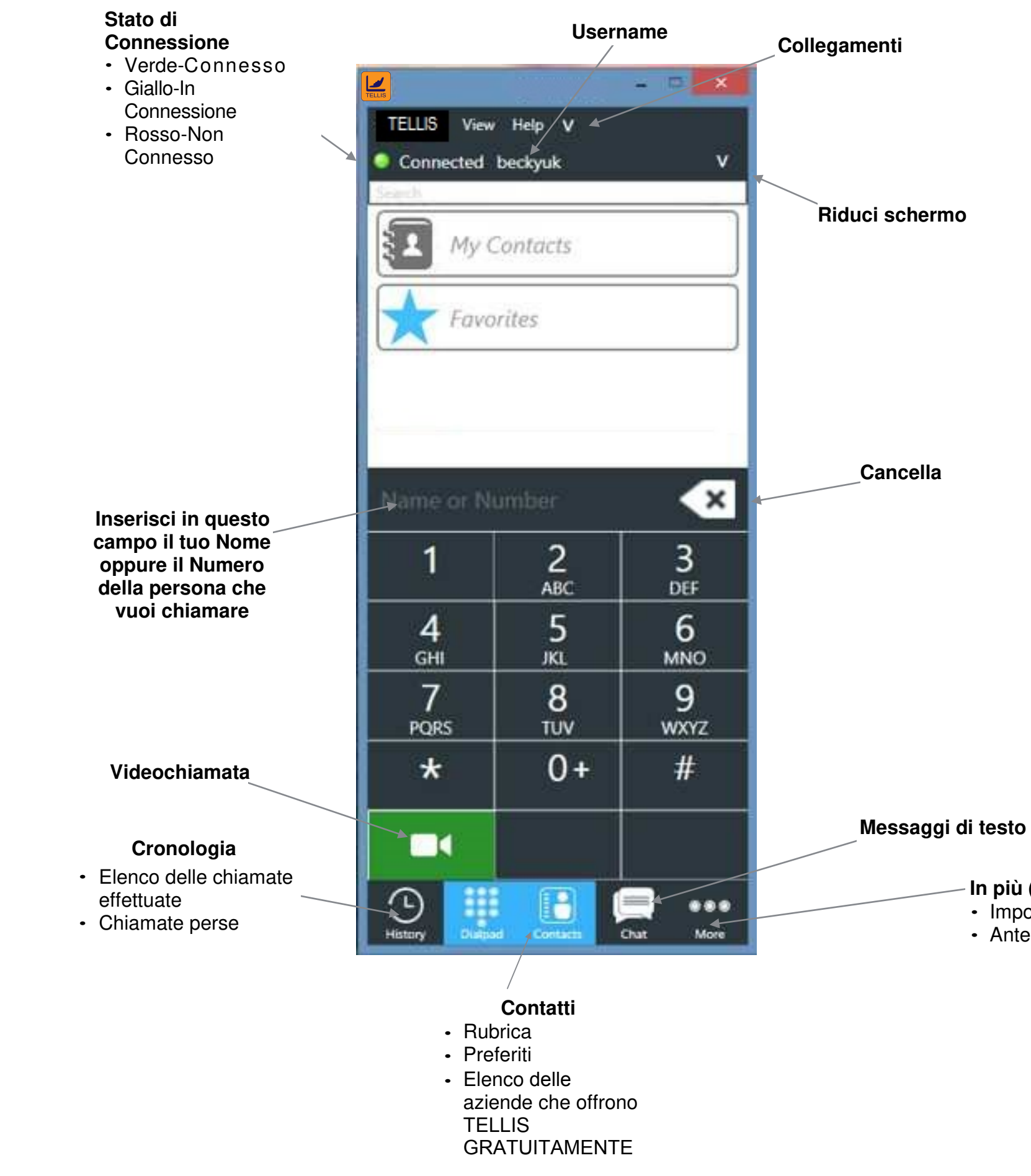

### In più (More)

- Impostazioni
- Anteprima

### **Registro chiamate**

Tocca la scheda CRONOLOGIA. Vedrai tutte le telefonate che hai effettuato, ricevuto o perso. Fai clic sul nome di una persona nell'elenco che desideri richiamare.

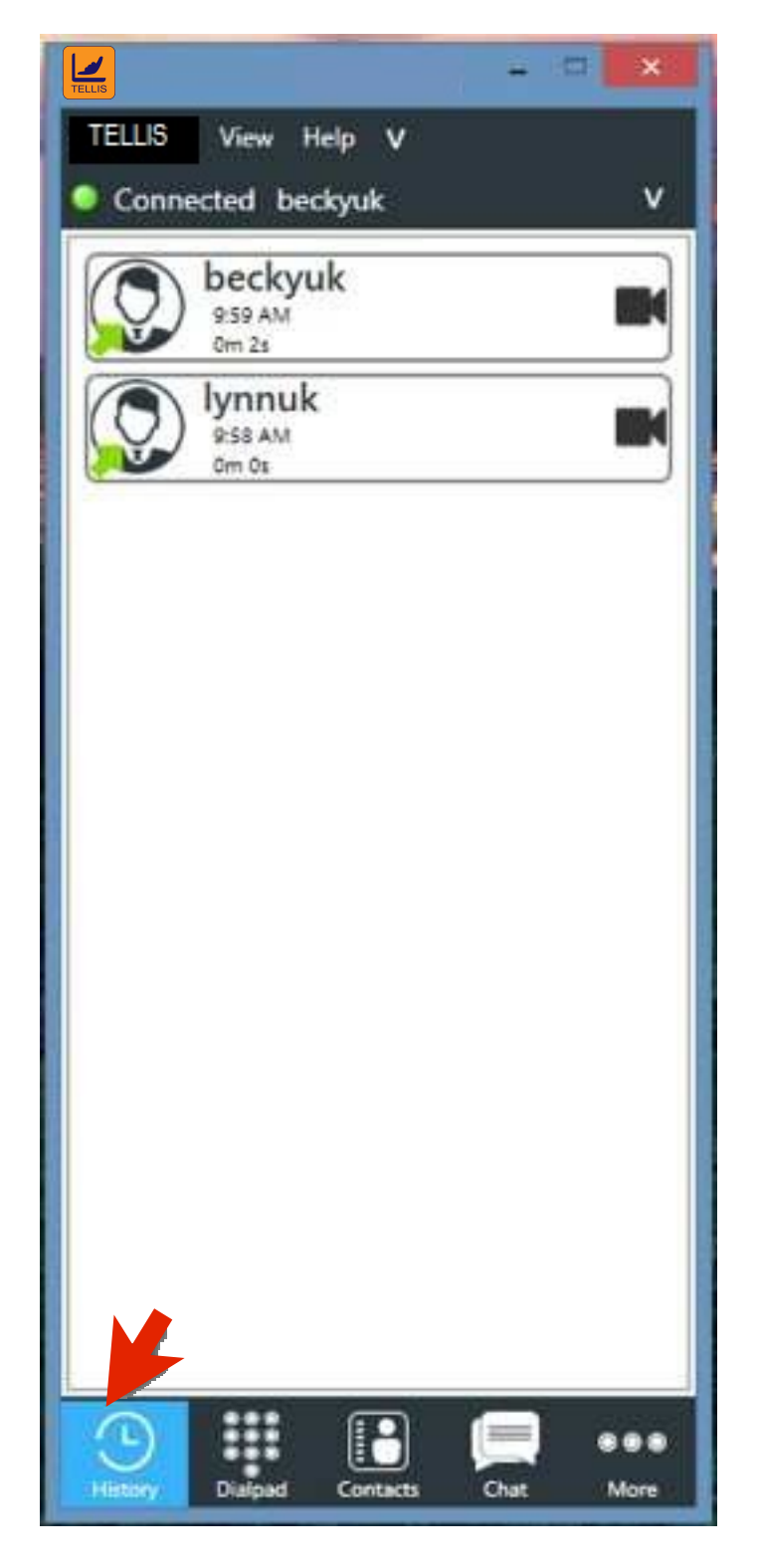

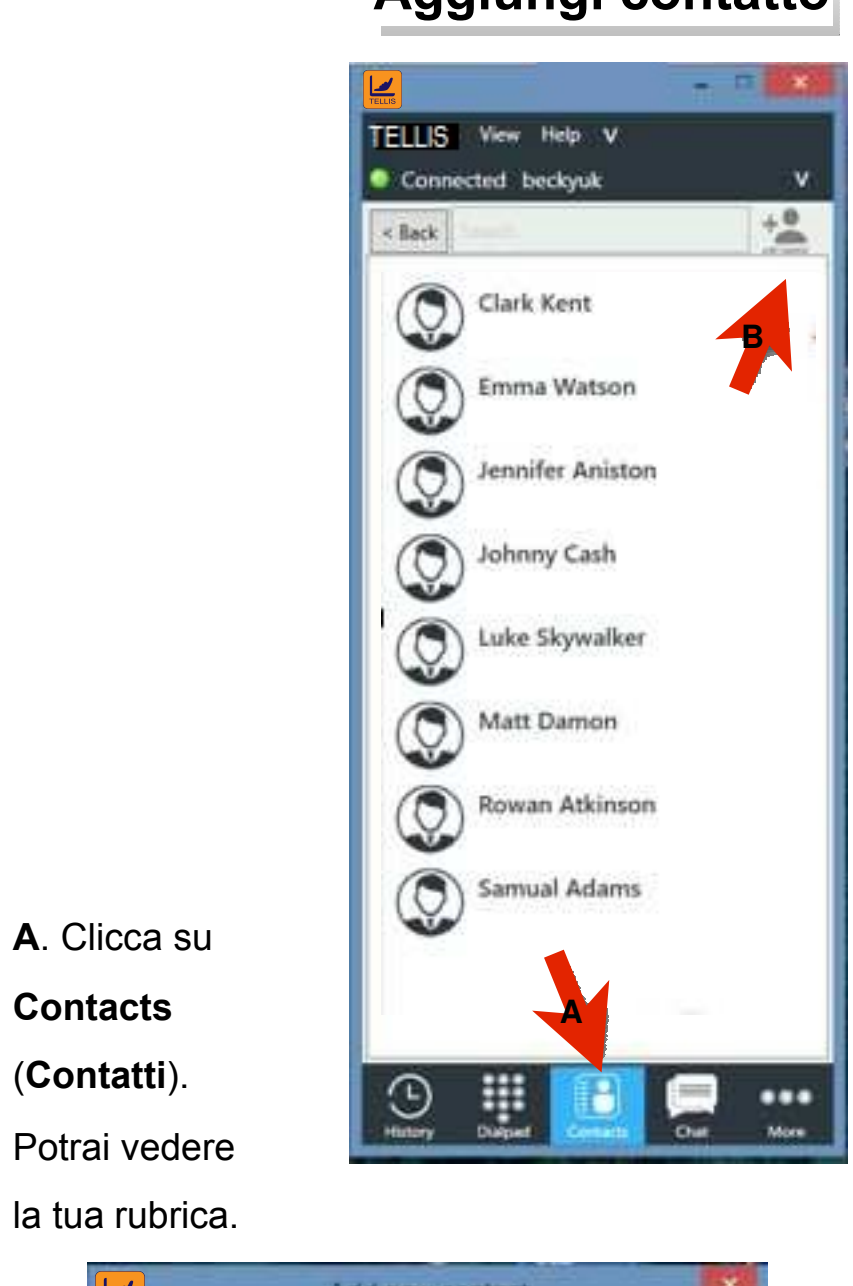

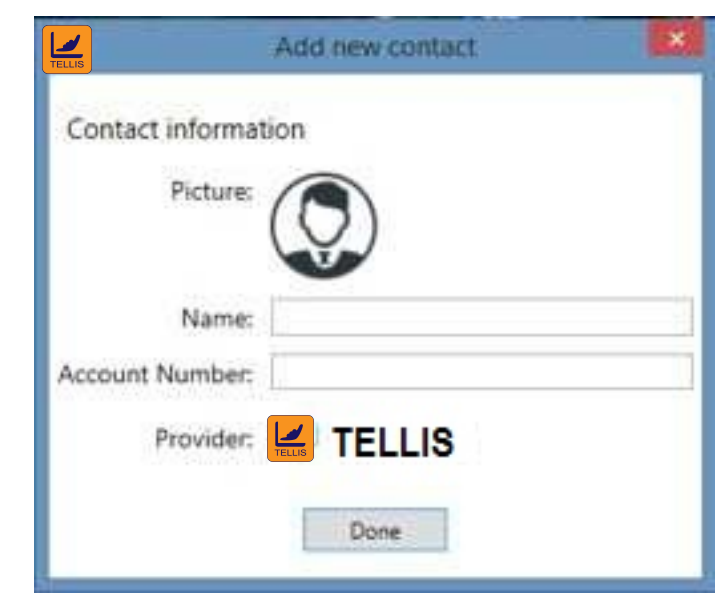

### Aggiungi contatto

B. Per aggiungere un contatto,
clicca su aggiungi + icona
nell'angolo in alto a destra
dell'applicazione.

C. Compila tutti i campi
richiesti. Una volta fatto,
clicca su DONE
(FATTO) per salvare.

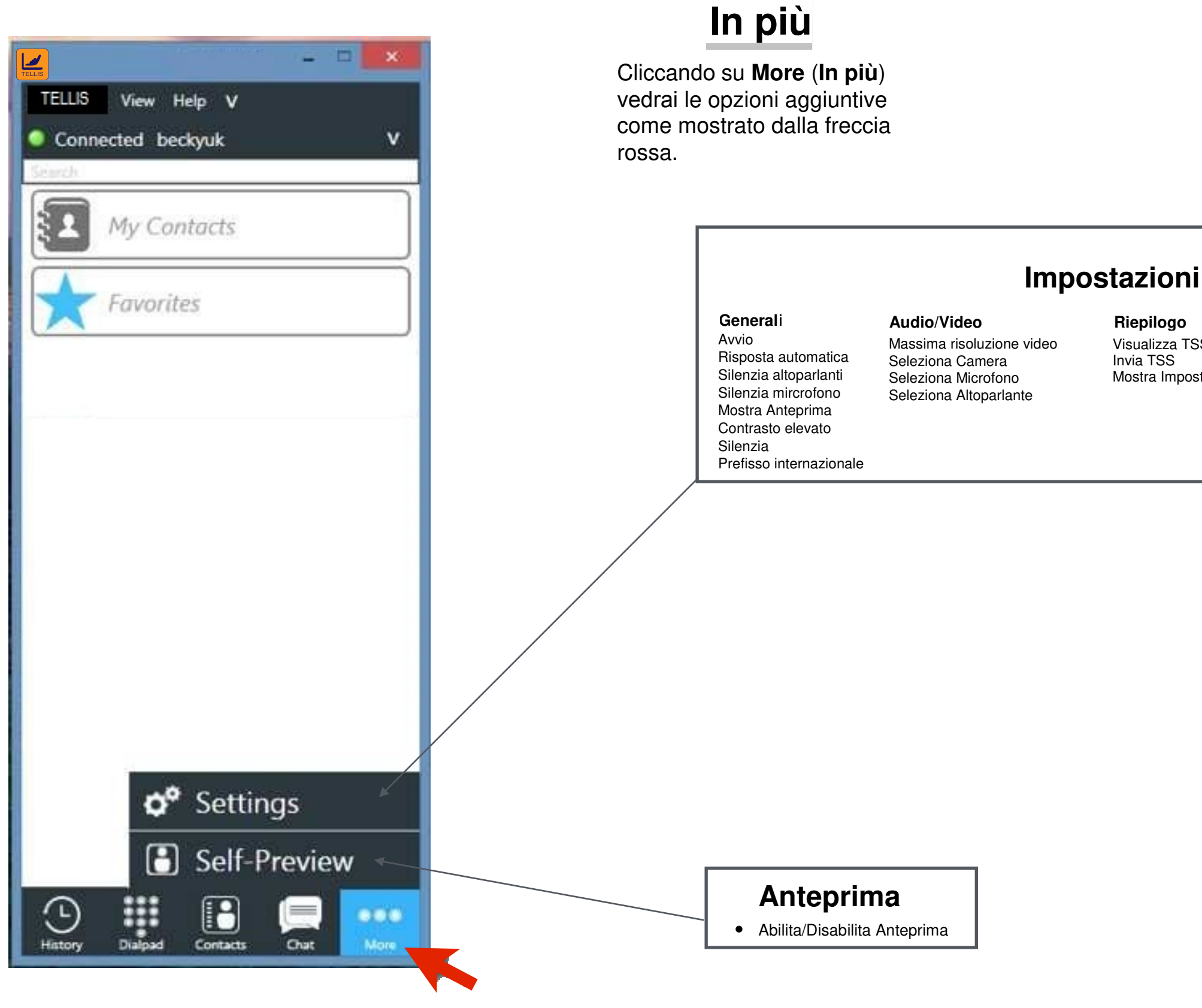

Suggerimenti • Assicurati di cliccare su SALVA & CHIUDI dopo aver apportato modifiche.

Riepilogo Visualizza TSS Invia TSS Mostra Impostazioni Avanzate

Account Username Dominio

### Chiamate in arrivo

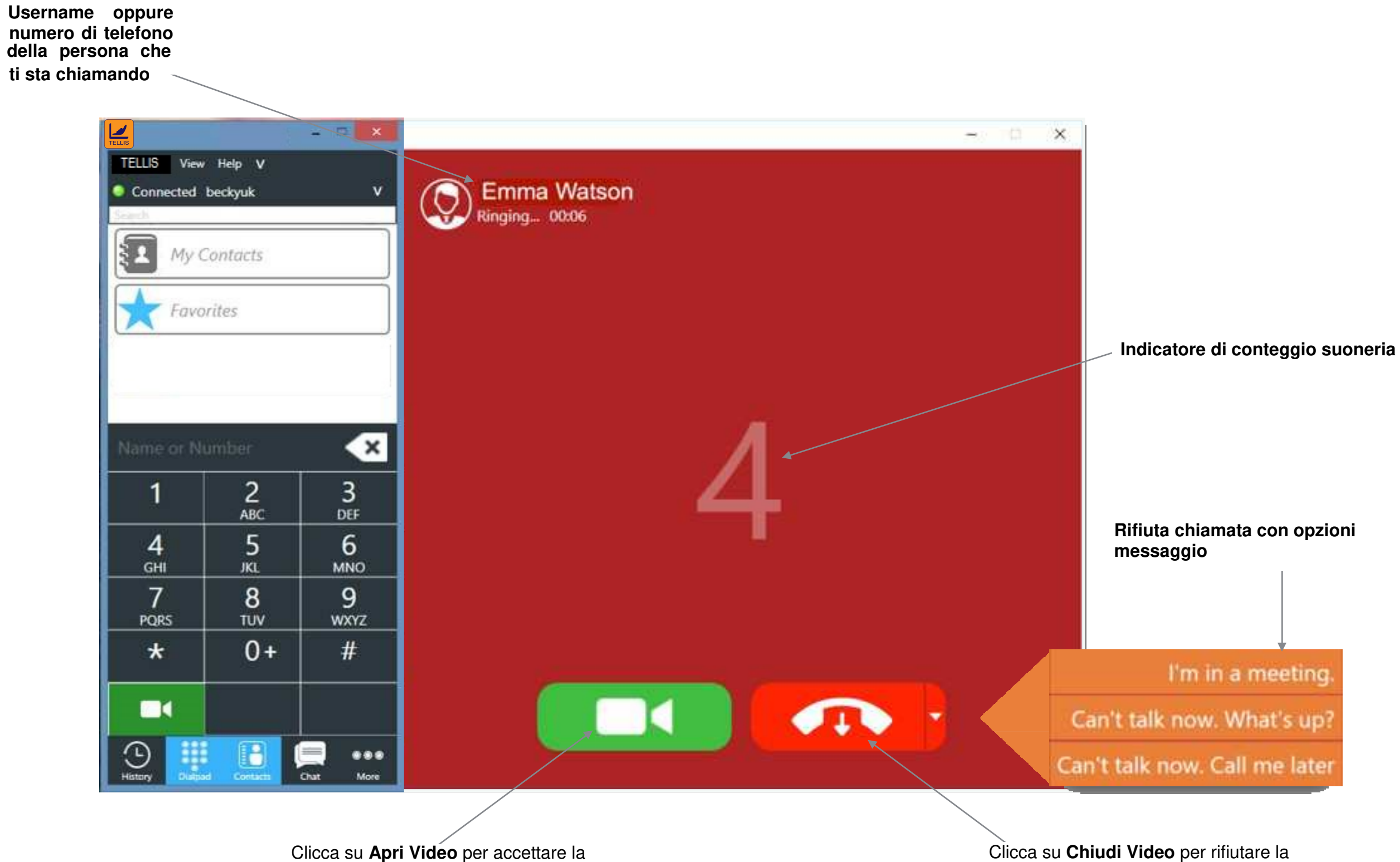

chiamata in arrivo

Clicca su **Chiudi Video** per rifiutare la chiamata in arrivo

### Chiamata in diretta

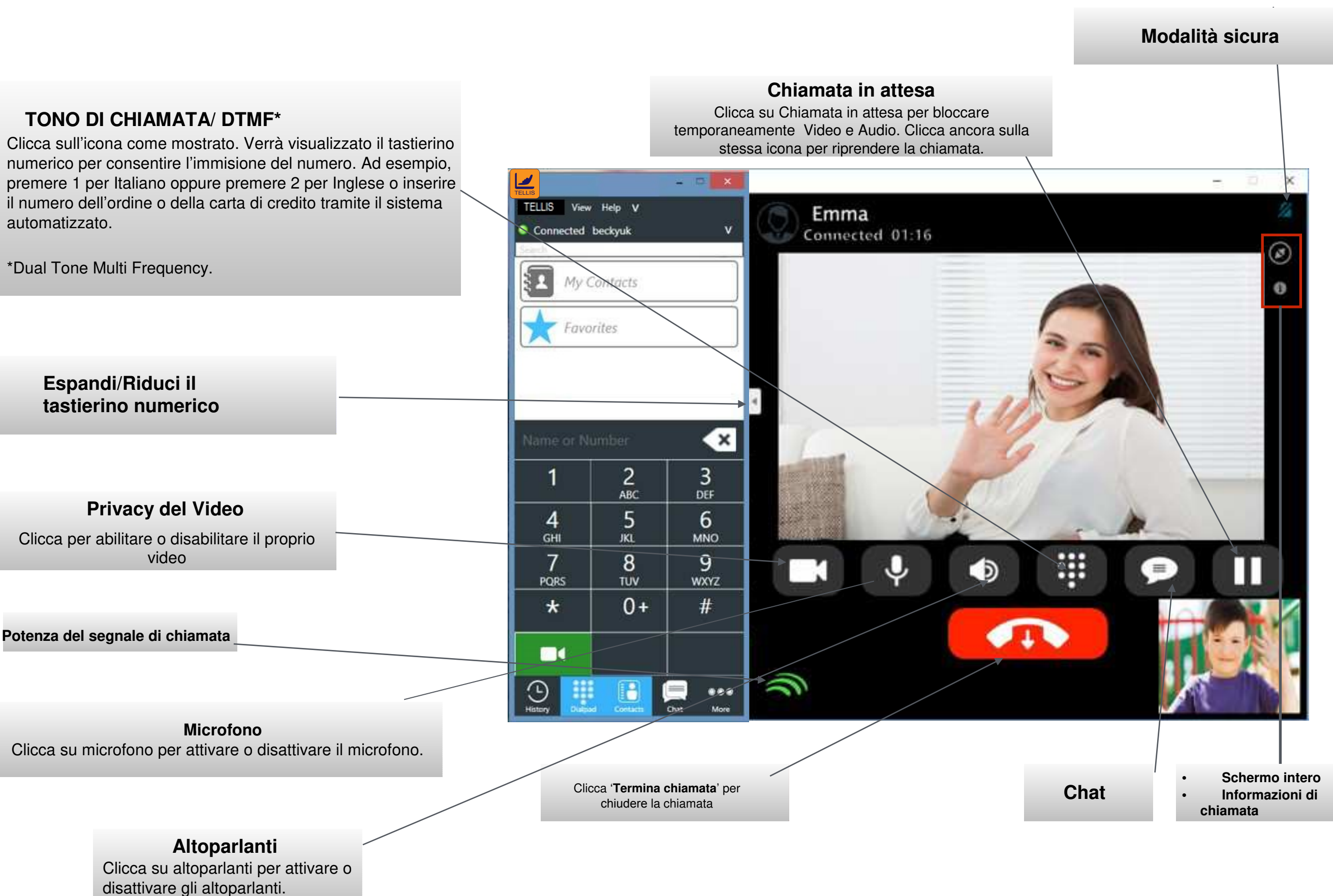

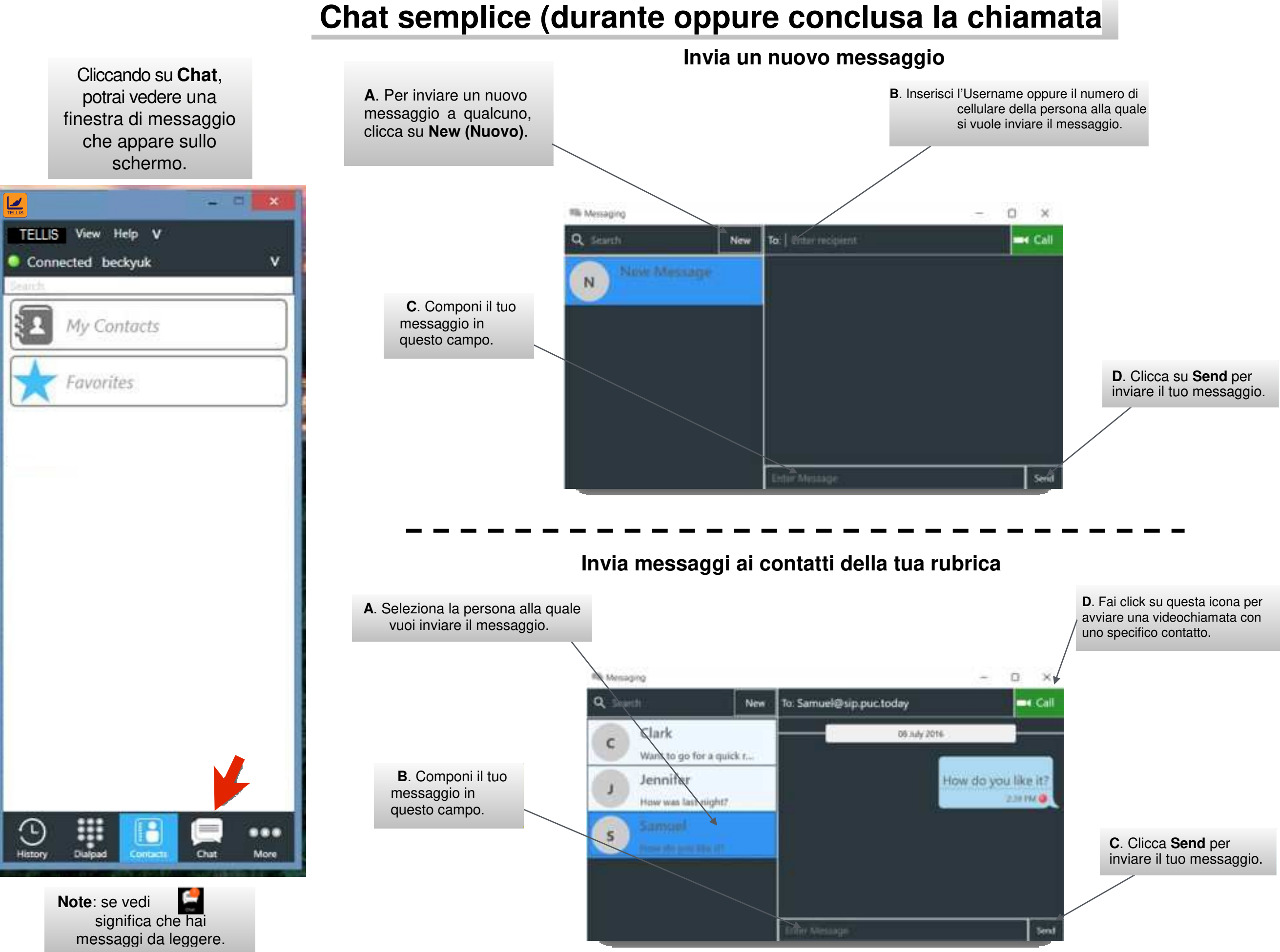